# FORM-16 DOWNLOADING FROM TRACES PORTAL

### [ 2024 Version; Updated upto 2024-25 AY ]

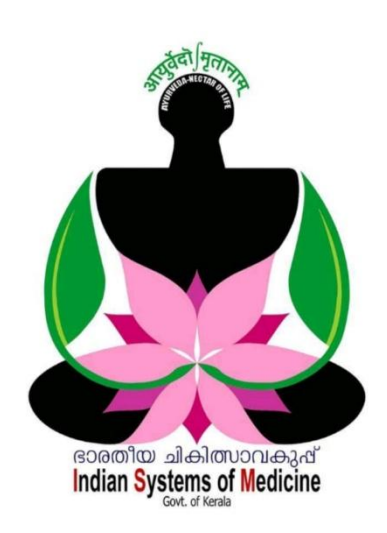

### **INDEX**

| Sl No | Subject                       | Page No |
|-------|-------------------------------|---------|
| 1     | Request to Download Form-16   | 2       |
| 2     | Download Form-16              | 7       |
| 3     | Generate PDF Files of Form-16 | 8       |

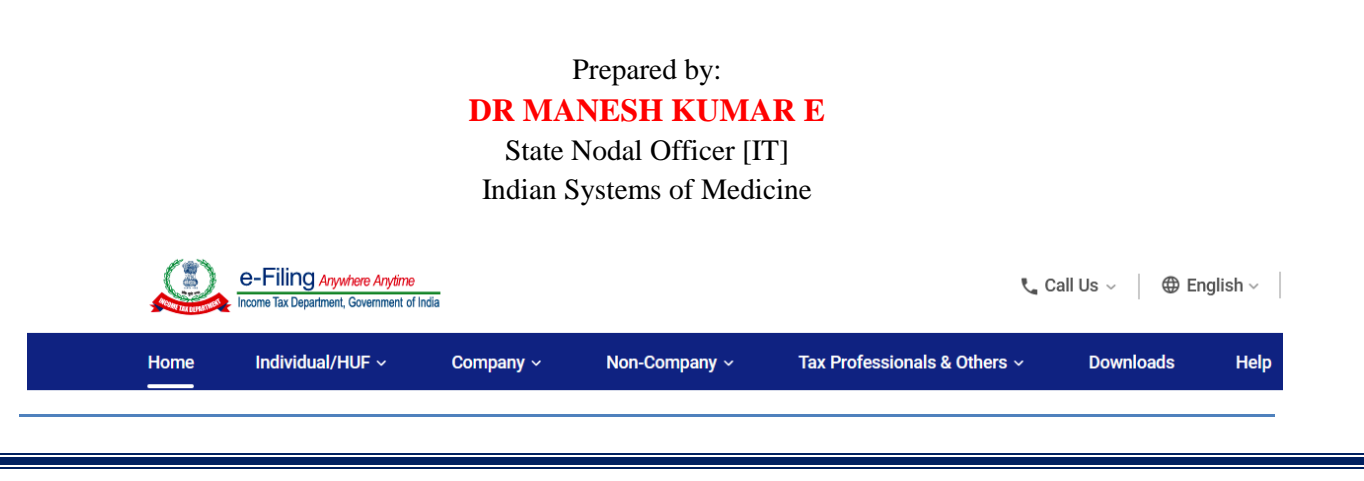

# HOW TO DOWNLOAD FORM – 16

ശമ്പളത്തിൽ നിന്നും കുറവ് ചെയ്ത ആദായനികുതിയുടെ വിവരങ്ങൾ സംബന്ധിച്ച്, ഡിഡക്റ്റർ വർഷാന്ത്യത്തിൽ ജീവനക്കാർക്ക് നൽകേണ്ടുന്ന ആധികാരികരേഖയാണ് Form 16. എല്ലാ വർഷവും ജൂൺ മാസത്തിൽ, അതിനുതൊട്ടുമുൻപുള്ള സാമ്പത്തികവർഷത്തെ Form 16 ജീവനക്കാർക്ക് നൽകണമെന്നുള്ളത് നിർബന്ധമാണ്. Form 16 ന് രണ്ട് ഭാഗങ്ങളാണുള്ളത്.

- 1. Part A : ശമ്പളത്തിൽ നിന്നം ഓരോ ക്വാർട്ടറിലും പിടിച്ച ടാക്സിന്റെ വിവരങ്ങൾ
- 2. Part B : മൊത്തവരുമാനത്തിന്റേയും ഡിഡക്ഷന്രകളുടേയും ഇനം തിരിച്ചുള്ള സ്റ്റേറ്റ്മെന്റ്

മുൻവർഷങ്ങളിൽ Part A, TRACES ൽ നിന്നും Part B, മാന്വലായും ആയിരുന്നു തയ്യാറാക്കി നൽകിയിരുന്നത്. Part A ഭാഗവും Part B ഭാഗവും ഇപ്പോൾ ഡി.ഡി.ഓ. TRACES പോർട്ടലിൽ നിന്നും ഡൗൺലോഡ് ചെയ്ത് നൽകണം. രണ്ട് ഭാഗവും കൂടി ഡൗൺലോഡ് ചെയ്യന്നതിന് TRACES ൽ ഒരു റിക്പസ്റ്റ് നൽകിയാൽ മതിയാകന്നതാണ്. Form 16 ഡൗൺലോഡ് ചെയ്യാനുള്ള അവസാനതീയതി സാധാരണയായി June 15 ആണ്. ഓരോ വർഷത്തേയും സാഹചര്യം അനുസരിച്ച് അവസാനതീയ്യതിയിൽ വൃത്യാസം വരാറ്റണ്ട്. അവസാനദിവസത്തിനുശേഷം വൈകന്ന ഓരോ ദിവസത്തിനും ഡിഡക്റർ 100 <u></u>ര്രപ വീതം പിഴയടയ്കേണ്ടിവരും. അതിനാൽ നിശ്ചിതദിവസത്തിന് മുൻപ് തന്നെ ഡൗൺലോഡ് ചെയ്യന്നതിനുള്ള നടപടികൾ ഡിഡക്കർമാർ Form 16 കൈക്കൊള്ളേണ്ടതാണ്.

ഓരോ സാമ്പത്തികവർഷത്തേയും അവസാന ക്വാർട്ടർ സ്റ്റേറ്റ്മെന്റ് ഫയൽ ചെയ്ത്, സ്റ്റേറ്റ്മെന്റിന്റെ സ്റ്റാറ്റസ് TRACES വെബ്ലൈറ്റിൽ Processed without defaults ആയശേഷം Form 16 ഡൗൺലോഡ് ചെയ്യാവുന്നതാണ്. അവസാന ക്വാർട്ടറിലെ Annexure II ൽ സാലറിവിവരങ്ങൾ നൽകിയിട്ടുള്ള ജീവനക്കാരുടെ Form-16 മാത്രമേ TRACES ൽ നിന്നും ഡൗൺലോഡ് ചെയ്യെടുക്കാൻ കഴിയുകയുള്ള ആദായനിക്തി കുറവ് ചെയ്യാത്ത ജീവനക്കാരുടെ സാലറിവിവരങ്ങളും Annexure – II ൽ നൽകാവുന്നതാണ്. അങ്ങനെയുള്ള ജീവനകാർക്ക് TRACES ൽ നിന്നും Form-16 Part B ലഭിക്കുന്നതാണ്. Form 16 ഡൗൺലോഡ് ചെയ്യന്നത് 3 ഘട്ടങ്ങളായി തിരിക്കാം.

- 1. Submit request to download Form 16
- 2. Download Form 16
- 3. Generate pdf files of Form 16

## **Request to download Form - 16**

Form 16 ഡൗൺലോഡ് ചെയ്യേണ്ടത് TRACES ന്റെ വെണ്സൈറ്റിൽ നിന്നാണ്. അതിനായി <u>www.tdscpc.gov.in</u> എന്ന സൈറ്റിൽ നമ്മുടെ യൂസർ നെയിം, പാസ് വേഡ്, TAN നമ്പർ എന്നിവ കൊടുത്ത് ലോഗിൻ ചെയ്യുക. ലാൻഡിംഗ് പേജിലെ Downloads എന്ന മെന്രവിലെ Form 16 എന്ന ബട്ടണിൽ ക്ലിക്ക് ചെയ്യുക.

| TRACES<br>TDS Reconciliation Analysis and Correction Enabling System |                       |                   |                         |             |                                          | संवयमंत्र जन्म<br>Government of India<br>come Tax Departme | ent |
|----------------------------------------------------------------------|-----------------------|-------------------|-------------------------|-------------|------------------------------------------|------------------------------------------------------------|-----|
| Dashboard Stateme                                                    | ents / Payments       | Defaults          | Communications          | Forms       | Downloads                                | Profile                                                    |     |
|                                                                      |                       |                   |                         |             | Requested Downlo                         | ads                                                        |     |
|                                                                      |                       | • >               |                         |             | Form 16<br>Form 16A                      |                                                            |     |
| Welcome GOVERNMENT AYURVEDA HOSPIT                                   | AL AYOOR ( TVDG01234  | А)                |                         |             |                                          |                                                            |     |
|                                                                      |                       |                   |                         |             | Transaction Based                        | Report                                                     |     |
| Download guides for 1. Extension of du                               | e date for TDS/TCS re | elated compliance | es 2.DOs AND DO NOTS FO | R DEDUCTORS | Form 27D                                 |                                                            |     |
| Quick Links                                                          | Velcome to TRACES!    |                   |                         |             | Download Challan S<br>Inquiry(.csi) File | Status                                                     |     |
|                                                                      |                       |                   |                         |             | View your BIN                            |                                                            |     |
| Challan Status TI                                                    | TDS / TCS acco        | Download 197, 206 | 5C(9) certificate       | 44          |                                          |                                                            |     |

ഈ പേജിലെ Search Pan എന്ന ഓപ്ഷനിലെ Financial year സെലക്റ്റ് ചെയ്തിട്ട്, സ്ഥാപനത്തിലെ ആദായനിക്കതി പിടിച്ചിട്ടുള്ള ജീവനക്കാരുടെ പാൻ നമ്പറ്റകൾ ഓരോന്നായി Add ചെയ്യക. ടാക്സ് പിടിച്ചിട്ടില്ലെങ്കിലും Annexure II ൽ ജീവനക്കാരുടെ സാലറി വിവരങ്ങൾ നൽകിയിട്ടുണ്ടെങ്കിൽ, അവരുടെ പാൻ ഡൗൺലോഡ് നമ്പരുകളം ചെയ്യന്നതിനായി Form 16 ഉപയോഗിക്കാവുന്നതാണ്. അവർക്ക് Form – 16 Part B, TRACES ൽ നിന്നം ലഭിക്കുന്നതാണ്. Q4 ൽ Annexure II ൽ സാലറി വിവരങ്ങൾ കൊടുത്തിട്ടള്ള ജീവനക്കാരുടെ ഡൗൺലോഡ് ചെയ്യാൻ കഴിയു. മാത്രമേ Form 16 അതിനുശേഷം Go എന്ന ബട്ടണിൽ അമർത്തുക.

| Se       | arch PAN        |         |        |    |     |  |
|----------|-----------------|---------|--------|----|-----|--|
|          |                 |         |        |    |     |  |
|          | Financial Year* | 2023-24 | ✓ PAN* |    | Add |  |
|          |                 |         |        |    |     |  |
|          |                 | •       |        |    |     |  |
| A4<br>AE |                 | ~       |        |    |     |  |
| BI       |                 |         |        |    |     |  |
| BE       |                 |         |        |    |     |  |
| FH       |                 |         |        |    |     |  |
| A        |                 |         |        |    |     |  |
| C        |                 |         |        |    |     |  |
|          |                 |         | Remove | Go |     |  |
|          |                 |         |        |    |     |  |
|          |                 | ~       |        |    |     |  |

അതിനുശേഷം Form 16 ൽ വരേണ്ടുന്ന Autherised Signatory യുടെ പേരും ഔദ്യോഗികനാമവും മറ്റ് വിവരങ്ങളും അടങ്ങിയ പേജ് വരും. ഈ വിവരങ്ങൾ ശരിയാണെങ്കിൽ താഴെയുള്ള Submit ബട്ടണിൽ ക്ലിക്ക് ചെയ്യുക. വിവരങ്ങൾ തെറ്റാണെങ്കിൽ Profile സെക്ഷനിൽ പോയി ശരിയായ വിവരങ്ങൾ ചേർക്കാവുന്നതാണ്.

| IMENT AYURVEDA HOSPITAL AYOOR (TVDG01234A) |                                                                       |  |  |  |  |
|--------------------------------------------|-----------------------------------------------------------------------|--|--|--|--|
| Details To Be Printed On Form 16           |                                                                       |  |  |  |  |
| Details are populated as per your          | profile information. Admin User can update details in Profile section |  |  |  |  |
| Name of Authorised Person                  | MANESH KUMAR                                                          |  |  |  |  |
| Father's Name of Authorised Person         | EASWARAN NAMPOOTHIRI                                                  |  |  |  |  |
| Designation of Authorised Person           | Chief Medical Officer                                                 |  |  |  |  |
| Place:                                     | KOLLAM                                                                |  |  |  |  |
| Date:                                      | 01-May-2024                                                           |  |  |  |  |
|                                            | Submit Cancel                                                         |  |  |  |  |

സബ്മിറ്റ് ചെയ്തകഴിഞ്ഞാൽ നമ്മുടെ അക്കൗണ്ട് വാലിഡേറ്റ് ചെയ്യുന്നതിനുള്ള ഓപ്ഷൻ വര്ദം. അക്കൗണ്ട് വിവരങ്ങൾ ഡിജിറ്റൽ സിഗ്നേച്ചർ ഉപയോഗിച്ചും അല്ലാതെയും ( അവസാനം ഫയൽ ചെയ്ത TDS സ്റ്റേറ്റ്മെന്റിലെ വിവരങ്ങൾ ഉപയോഗിച്ച് ) വാലിഡേറ്റ് ചെയ്യാവുന്നതാണ്.

3

ഡിജിറ്റൽ സിഗ്നേച്ചർ രജിസ്റ്റർ ചെയ്തിട്ടില്ലെങ്കിൽ, അവസാനം ഫയൽ ചെയ്ത TDS സ്റ്റേറ്റ്മെന്റിന്റെ വിവരങ്ങൾ ഉപയോഗിച്ച് വാലിഡേറ്റ് ചെയ്യാവുന്നതാണ്. അതിനായി Normal KYC വാലിഡേഷൻ സെലക്സ് ചെയ്യുക. തുടർന്ന് വരുന്ന പേജിൽ Token Number എന്ന കോളത്തിൽ, അവസാനം ഫയൽ ചെയ്ത സ്റ്റേറ്റ്മെന്റിന്റെ 15 അക്ക രസീത് നമ്പർ നൽകുക.

| Welcome GOVEF | RNMENT AYURVEDA HOSPITAL AYOOR ( ]                                                            | VDG01234A )                                                                                                    | Login Date: 05-Ma    |  |  |  |  |  |  |
|---------------|-----------------------------------------------------------------------------------------------|----------------------------------------------------------------------------------------------------|----------------------|--|--|--|--|--|--|
|               | Please enter Token Number of Reg                                                              | ular Statement Filed for Financial Year, Quarter and Form Type mention                                                             | ed below             |  |  |  |  |  |  |
|               | <ol> <li>Authentication code is generated<br/>today for this statement, please end</li> </ol> | after you fill in the below details and submit. If you have already generated t<br>nter and proceed else fill in the details below | he Authentication C: |  |  |  |  |  |  |
|               | Authentication Code                                                                           | Proceed with Authentication Code                                                                                                   |                      |  |  |  |  |  |  |
|               | 🚺 If you do not have Authentication Code, please fill in the details below                    |                                                                                                    |                      |  |  |  |  |  |  |
|               | Form Type                                                                                     | 24Q                                                                                                    |                      |  |  |  |  |  |  |
|               | Financial Year                                                                                | 2023-24                                                                                                    |                      |  |  |  |  |  |  |
|               | Quarter                                                                                       | Q4                                                                                                    |                      |  |  |  |  |  |  |
|               | Token Number /<br>Provisional Receipt Number (PRN)*                                           | 770000123456789                                                                                                    |                      |  |  |  |  |  |  |
|               | PART 1. Challan Identification Num                                                            | ber (CIN) Details / Transfer Voucher Details as quoted in the above Sta                                                            | itement              |  |  |  |  |  |  |
|               | Please select if you have ONLY NIL C<br>PAN-Amount Combination in PAN                         | Challan(s)(Challan(s) with zero challan amount) in the statement. It is mandate<br>RT 2 for NIL Challan statement.                 | ory to enter unique  |  |  |  |  |  |  |
|               | ✓ Please select if the payment was do                                                         | ne by book adjustment (for Government Deductors)                                                                                   |                      |  |  |  |  |  |  |
|               |                                                                                               |                                                                                                    |                      |  |  |  |  |  |  |

തുടർന്ന്, താഴെയുള്ള **Part 1. Challan Identification Details** എന്ന ഭാഗത്തെ Please select if the payment was done by Book adjustment എന്ന ചെക്ക് ബോക്സിൽ ടിക്ക് മാർക്ക് ചെയ്യുക.

അതിനുശേഷം, ആ ക്വാർട്ടറിൽ വരുന്ന ഏതെങ്കിലും ഒരു മാസത്തെ TDS തുക സംബന്ധിച്ചുള്ള വിവരങ്ങൾ താഴെയായി നൽകണം. സ്ഥാപനത്തിൽ ഏറ്റവും കൂടുതൽ ജീവനക്കാർക്ക് TDS പിടിച്ചിട്ടുള്ള മാസത്തെ വിവരങ്ങളാണ് നൽകേണ്ടത്. ഉദാഹരണത്തിന്, ജനുവരി മാസത്തിൽ ഒരു ജീവനക്കാരന്റെ മാത്രവും ഫെബ്രുവരി മാസത്തിൽ 3 ജീവനക്കാരുടേയും TDS പിടിച്ചിട്ടുണ്ടെങ്കിൽ , ഫെബ്രുവരി മാസത്തെ വിവരങ്ങളാണ് Part 1 ൽ കൊടുക്കേണ്ടത്. രണ്ട് കാര്യങ്ങളാണ് ഇവിടെ ചേർക്കാനുള്ളത്.

- 1. Date on which tax deposited : BINVIEW ലെ പോലെ മാസാവസാന തീയ്യതി നൽകുക. നിശ്ചിതഫോർമാറ്റിൽ തന്നെ നൽകാൻ പ്രത്യേകം ശ്രദ്ധിക്കുക. [ ഉദാ: 31-Mar-2024 ]
- Challan Amount : ആ മാസത്തെ മാത്രം മുഴ്യവൻ TDS ഇകയാണ് ഇവിടെ ചേർക്കേണ്ടത്. ഒന്നിലധികം ബില്ലുകളിൽ ആ മാസം TDS പിടിച്ചിട്ടുണ്ടെങ്കിൽ അതിന്റെയെല്ലാം ആകെത്തുകയാണ് ചേർക്കേണ്ടത്. നിശ്ചിതഫോർമാറ്റിൽ 2 ഡെസിമൽ പോയിന്റിൽ തന്നെ നൽകാൻ പ്രത്യേകം ശ്രദ്ധിക്കുക. [ ഉദാ: 15000.00 ]

| BSR Code / Receipt Number*                                               |                                                                         |                                                                                                 |
|--------------------------------------------------------------------------|-------------------------------------------------------------------------|-------------------------------------------------------------------------------------------------|
| Date on which Tax Deposited*<br>(dd-mmm-yyyy; e.g. 12-Dec-1980)          | 31-Mar-2024                                                             |                                                                                                 |
| Challan Serial Number / DDO*<br>Serial Number (5 digits; e.g., 00053)    |                                                                         |                                                                                                 |
| Challan Amount / Transfer Voucher*<br>Amount (Rs.)(e.g., 1987)           | 52600.00                                                                | 2                                                                                               |
| CD Record Number                                                         |                                                                         | 2                                                                                               |
| PART 2. Enter Unique PAN-Amoun                                           | t Combination for Challan / Ti                                          | ransfer Voucher entered above                                                                   |
| Please select if there are no valid PA                                   | N deductee rows corresponding                                           | to the Challan / Transfer Voucher mentioned above                                               |
| Please enter three distinct PAN-Ar<br>PANs corresponding to the specific | nount combinations correspondir<br>ed challan, mention all available (c | ng to the challan details mentioned above. If there are lesone or two) PAN-Amount combinations. |
|                                                                          |                                                                         |                                                                                                 |
| Guide to identify the Unique PAN-Ame                                     | ount Combinations                                                       |                                                                                                 |
| PAN as in Statement                                                      | Total Amount Deposited (Rs. )                                           |                                                                                                 |
| A4 ?                                                                     | 4000.00                                                                 | 2                                                                                               |
| AED                                                                      | 12000.00                                                                |                                                                                                 |
| BI F                                                                     | 10000.00                                                                |                                                                                                 |
|                                                                          | Proceed                                                                 |                                                                                                 |

അതിന്രതാഴെയായി വരുന്ന Part 2 ൽ, മുകളിൽ എന്റർ ചെയ്ത മാസത്തെ PAN – Amount combination ആണ് ചേർക്കേണ്ടത്. മുകളിൽ എന്റർ ചെയ്ത മാസത്തെ ആകെ TDS തുകയിൽ സ്ഥാപനത്തിലെ ഏതെല്ലാം ജീവനക്കാർ ഉൾപ്പെട്ടിട്ടുണ്ടോ, അവരുടെയെല്ലാം ആ മാസത്തെ മാത്രം PAN നമ്പറ്റം TDS തുകയും യഥാക്രമം ഉള്ള കോളങ്ങളിൽ നൽകണം. മൂന്നിൽ കൂടുതൽ ജീവനക്കാർ ഉൾപ്പെട്ടിട്ടുണ്ടെങ്കിൽ, ഏതെങ്കിലും 3 ജീവനക്കാരുടെ വിവരങ്ങൾ നൽകിയാൽ മതി. ഒരു ജീവനക്കാരൻ മാത്രമാണംൾപ്പെട്ടിട്ടുള്ളതെങ്കിൽ, അയാളുടെ മാത്രം വിവരങ്ങൾ നൽകിയാൽ മതി. ഇവിടെയും തുക നിശ്ചിതഫോർമാറ്റിൽ 2 ഡെസിമൽ പോയിന്റിൽ തന്നെ നൽകാൻ പ്രത്യേകം ശ്രദ്ധിക്കുക.

അതിനുശേഷം താഴെയുള്ള Proceed ബട്ടണിൽ ക്ലിക്ക് ചെയ്യുന്നതോടെ Authentication Code ജനറേറ്റ് ചെയ്യപ്പെടുകയും, അതിൽ OK ഡൗൺലോഡ് ചെയ്യന്നതിനുള്ള കൊട്ടക്കുന്നതോടെ, Form 16 അപേക്ഷ സ്വീകരിച്ചതായി അപേക്ഷാനമ്പർ സഹിതം അറിയിപ്പ് ലഭിക്കുകയും ചെയ്യുന്നതാണ്. ഒരു റികാസ്റ്റിൽ തന്നെ Part A യും Part B യും ഡൗൺലോഡ് സ്വീകരിക്കപ്പെടുന്നതാണ്. ചെയ്യന്നതിനുള്ള അപേക്ഷ രണ്ട് അപേക്ഷാനമ്പറ്റകളും കുറിച്ചെടുക്കുക. ഈ നമ്പർ ഉപയോഗിച്ച് Downloads ൽ നിന്നും ഫയൽ ഡൗൺലോഡ് ചെയ്യേണ്ടതാണ്.

| Ŷ                                                                                        | TD<br>Centralized | S<br>Processing Cell | TRACE<br>TDS Reconciliatio    | <b>S</b><br>n Analysis and C           | Correction Enabling Syste | em                   |              |  |
|------------------------------------------------------------------------------------------|-------------------|----------------------|-------------------------------|----------------------------------------|---------------------------|----------------------|--------------|--|
| Das                                                                                      | shboard           | Statemen             | its / Payments                | Defaults                               | Communications            | Forms                | Downloa      |  |
| Welcome GOVERNMENT AYURVEDA HOSPITAL AYOOR (TVDG01234A)<br>Download Request Confirmation |                   |                      |                               |                                        |                           |                      |              |  |
| Request for                                                                              | Form 16 Part      | A and Part B h       | as been submitted. Re<br>'Dow | equest Number is 1<br>nloads' section. | 151799039 and 151799040   | . The file will be a | ivailable in |  |

Authentication Code കുറിച്ചെടുത്താൽ, അന്നേദിവസം വീണ്ടം അപേക്ഷ സബ്മിറ്റ് ചെയ്യുന്നതിന്, വീണ്ടം എല്ലാ വിവരങ്ങളും നൽകേണ്ടിവരില്ല. ഈ കോഡ് നിർദ്ദിഷ്ടകോളത്തിൽ എന്റർ ചെയ്താൽ മതിയാകും.

6

## **Download Form - 16**

TRACES ന്റെ ലോഗിൻ പേജിലെ Downloads മെന്രവിലെ Requested Downloads ൽ ക്ലിക്ക് ചെയ്യുക.

| Centralized Processing Cel            | TRACES<br>TDS Reconciliation | <b>5</b><br>Analysis and C | Correction Enabling Syste    | m              | 1                                      | स्वयमेव जवते<br>Government of India<br>Income Tax Departme | ent   |
|---------------------------------------|------------------------------|----------------------------|------------------------------|----------------|----------------------------------------|------------------------------------------------------------|-------|
| Dashboard Statem                      | ents / Payments              | Defaults                   | Communications               | Forms          | Downloads                              | Profile                                                    |       |
|                                       |                              |                            |                              |                | Requested Dow                          | nloads                                                     |       |
|                                       |                              | • •                        |                              |                | Form 16                                |                                                            | -lelp |
| Welcome GOVERNMENT AYORVEDA HOSPI     | TAL ATOOR ( TVDG01234        | A)                         |                              |                | Form 16A                               |                                                            | 12 7  |
|                                       |                              |                            |                              |                | Transaction Based                      | d Report                                                   |       |
| Download guides for 1. Extension of d | ue date for TDS/TCS re       | elated compliand           | ces 2.DOs AND DO NOTS FO     | OR DEDUCTORS   | Form 27D                               |                                                            |       |
| Quick Links                           | Welcome to TRACES!           |                            |                              |                | Download Challan<br>Inquiry(.csi) File | Status                                                     |       |
|                                       |                              |                            |                              |                | View your BIN                          |                                                            |       |
| Challan Status T                      | RACES is a user-friendly     | application that           | will help you to manage your | TDS / TCS acco | Download 197, 20                       | 06C(9) certificate                                         | 44    |

അപ്പോൾ വരുന്ന പേജിൽ Request number കൊടുത്തോ അല്ലെങ്കിൽ View all എന്ന ഓപ്ഷൻ ഉപയോഗിച്ചോ Form 16 ഡൗൺലോഡിന്റെ സ്റ്റാറ്റസ് അറിയാവ്വന്നതാണ്.

| Welcome GO                | Welcome GOVERNMENT AYURVEDA HOSPITAL AYOOR (TVDG01234A) |                    |                      |                  |                            |                            |     |  |  |
|---------------------------|---------------------------------------------------------|--------------------|----------------------|------------------|----------------------------|----------------------------|-----|--|--|
|                           |                                                         |                    |                      | Files Requ       | ested For Download         |                            |     |  |  |
| Please sele<br>To work or | ct one of the below<br>1/open offline corre             | Search Option      | s<br>, you will need | winzip 17 or b   | elow installed in your s   | ystem.                     |     |  |  |
|                           |                                                         |                    |                      |                  |                            |                            |     |  |  |
| O Request M               | Number 🔿 Date                                           | : 💿 View A         | All                  |                  |                            |                            |     |  |  |
| 🕕 Click on                | a row to proceed a                                      | and select 'HTT    | P Download' o        | r 'Download M    | anager' for the requests   | s with status as 'Availab  | le' |  |  |
| Request<br>Date           | Request Number                                          | Financial<br>Year  | Quarter              | Form Type        | File Process               | ed Stati                   | IS  |  |  |
| 01-<br>May-2024           | 151799040                                               | 2023-24            | Q4                   | 24Q              | Form 16 Part B             | Submitte                   | t   |  |  |
| 01-<br>May-2024           | 151799039                                               | 2023-24            | Q4                   | 24Q              | Form 16 Part A             | Submitte                   | b   |  |  |
|                           |                                                         |                    |                      | ia < Pa          | ge 1 of 1 🕨 🖬              |                            |     |  |  |
| HTTP Down                 | oad                                                     |                    |                      |                  |                            |                            |     |  |  |
| Click her                 | e for Password relate                                   | d help. Click on l | help icon on the     | top right corner | of the page to view detail | ls on 'Status' and 'Remark | s'  |  |  |

സ്റ്റാറ്റസ് ഒന്നുകിൽ <u>Submitted</u> അല്ലെങ്കിൽ <u>Available</u> എന്നാകം വരിക. Available ആകുമ്പോൾ മാത്രമേ ഡൗൺലോഡ് ചെയ്യാൻ കഴിയുകയുള്ളൂ.

7

| O Request M     | Number O Date                | : O View A        | All           |                |                                         |             |  |  |  |  |
|-----------------|------------------------------|-------------------|---------------|----------------|-----------------------------------------|-------------|--|--|--|--|
| 🚺 Click on      | a row to proceed a           | and select 'HTT   | P Download' o | r 'Download Ma | anager' for the requests with status as | 'Available' |  |  |  |  |
| Request<br>Date | Request Number               | Financial<br>Year | Quarter       | Form Type      | File Processed                          | Status      |  |  |  |  |
| 01-<br>May-2024 | 151799040                    | 2023-24           | Q4            | 24Q            | Form 16 Part B                          | Available   |  |  |  |  |
| 01-<br>May-2024 | 151799039                    | 2023-24           | Q4            | 24Q            | Form 16 Part A                          | Available   |  |  |  |  |
|                 | Page 1 of 1 $\rightarrow$ >1 |                   |               |                |                                         |             |  |  |  |  |
| HTTP Down       | ITTP Download                |                   |               |                |                                         |             |  |  |  |  |

സ്റ്റാറ്റസ് Available ആകുമ്പോൾ ആ വരിയിൽ ക്ലിക്ക് ചെയ്ത് സെലക്റ്റ് ചെയ്തതിനുശേഷം, താഴെയുള്ള HTTP Download ൽ ക്ലിക്ക് ചെയ്യുക. Form 16 ഒരു സിപ് ഫയലായി ഡൗൺലോഡാകുന്നതാണ്. ഈ ഫയലിനെ ഡെസ്ക്ടോപ്പിലേയ്ക്ക് copy ചെയ്തിടുക.

## **Generate pdf files of Form - 16**

ഇവിടെ Form 16 ഒരു ടെക്സ്റ്റ് ഫയലായാണ് ഡൗൺലോഡാകന്നത്. അത് നമുക്ക് Open ചെയ്യാൻ കഴിയില്ല. ഓപൺ ചെയ്ത് പ്രിന്റെടുക്കണമെങ്കിൽ അതിനെ pdf ഫോർമാറ്റിലേക്ക് മാറ്റേണ്ടതുണ്ട്. അതിനായി TRACES ൽ നിന്നതന്നെ രണ്ട് utility കൾ ഡൗൺലോഡ് ചെയ്തെടുക്കേണ്ടതുണ്ട്. Requested downloads എന്ന പേജിൽ Click here to download utility എന്ന ബട്ടണിൽ ക്ലിക്ക് ചെയ്താൽ TRACES സൈറ്റിൽ ഉള്ള വിവിധ ആപ്ലിക്കേഷനുകളുടെ പേജ് വരും.

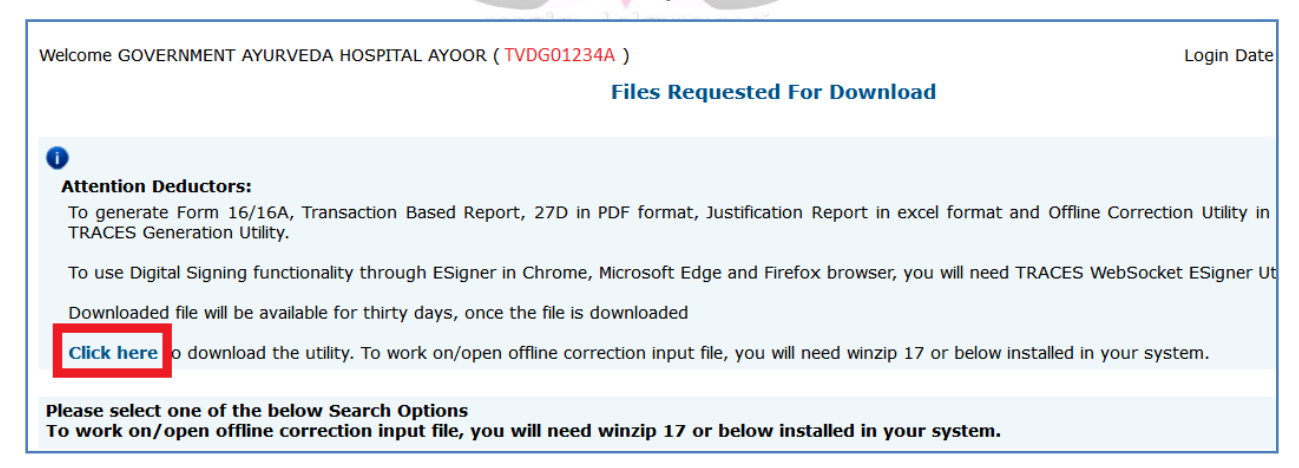

അതിൽ TRACES – PDF – CONVERTER V 1.9 L എന്ന യൂട്ടിലിറ്റിയാണ് നമുക്ക് ആദ്യം ഡൗൺലോഡ് ചെയ്യേണ്ടത്. Form – 16 ന്റെ Part A, pdf ആയി മാറ്റന്നതിനുള്ള utility ആണിത്. ഇത് ജാവ ഇൻസ്റ്റാൾ ചെയ്തിട്ടുള്ള കമ്പ്യൂട്ടറുകളിൽ മാത്രമേ പ്രവർത്തിക്കുകയുള്ളൂ. അതിനുശേഷം അതിനുതാഴെയുള്ള TRACES – PDF – CONVERTER V 1.5 L (PART B) എന്ന utility ഡൗൺലോഡ് ചെയ്യുക. Part B, pdf ആക്കുന്നതിനുള്ള utility ആണിത്. രണ്ട് utility കളും ഡൗൺലോഡ് ചെയ്ത്, ഡെസ്ക്ടോപ്പിൽ സേവ് ചെയ്തിടുക.

| Welcome GOVERNMENT AYURVEDA HOSPITAL AYOOR (TVDG01234A)                                                                     |
|----------------------------------------------------------------------------------------------------|
| Download TRACES Utility                                                                                                    |
|                                                                                                    |
| () You may download the utility using the link provided below                                                               |
| FORM 16 PART-A/16A TRACES-PDF-CONVERTER V 1.9 Light Version (Needs JRE1.6 or above - Size ~9 MB)                            |
| TRACES-PDF-CONVERTER V 1.9 L                                                                                                |
| FORM 16 PART-B TRACES-PDF-CONVERTER V 1.5 Light Version (Needs JRE1.6 or above - Size ~10 MB)                               |
| TRACES-PDF-CONVERTER V 1.5L (PART B)                                                                                        |
| Installation Instruction<br>Transaction based Report PDF-CONVERTER V 1.3 Light Version (Needs JRE1.6 or above - Size ~9 MB) |
| Transaction based Report PDF-CONVERTER V 1.3                                                                                |
|                                                                                                    |
| ഈ പേജിലെ നീലനിറത്തിലുള്ള ലിങ്കിൽ ക്ലിക്ക് ചെയ്ത് ആപ്ലിക്കേഷന്                                                               |
| ഇൻസാൾ ചെയാവന്നതാണ്.                                                                                                    |
|                                                                                                    |
| ◆ TRACES PDF Generation Utility V1.9L                                                                                       |
|                                                                                                    |
| File / Folder Selection                                                                                                    |
| Select Form 16 / 16A ZIP file Browse                                                                                        |
| Password for input file                                                                                                    |
| Save to folder Browse                                                                                                    |
|                                                                                                    |
| Soft Token (Digital Signature Details)                                                                                      |
| Select P12 file Browse OR Select from Certificate Store below                                                               |
|                                                                                                    |
|                                                                                                    |
| Certificate Store                                                                                                    |
| Subject Serial No. Issuer Expiration Date                                                                                   |
| ^                                                                                                    |
|                                                                                                    |
|                                                                                                    |
| View Contificate                                                                                                    |
|                                                                                                    |
| Proceed 🖸 Cancel                                                                                                    |

#### 9 DEPARTMENT OF INDIAN SYSTEMS OF MEDICINE THIRUVANANTHAPURAM

ഈ ആപ്ലിക്കേഷനുകൾ ഓപൺ ചെയ്ത്, നേരത്തേ ഡൗൺലോഡ് ചെയ്ത zip file ഇതിൽ അറ്റാച്ച് ചെയ്യുക. Part A യുടെ zip ഫയൽ TRACES – PDF – CONVERTER V 1.9 L എന്ന utility യിലും Part B യുടെ zip ഫയൽ, TRACES – PDF – CONVERTER V 1.5 L എന്ന utility യിലുമാണ് അറ്റാച്ച് ചെയ്യേണ്ടത്. Zip File ആണ് അറ്റാച്ച് ചെയ്യേണ്ടതെന്നുള്ള വിവരം പ്രത്യേകം ശ്രദ്ധിക്കുക. Unzip ചെയ്യേണ്ടതില്ല

| TRACES          | PDF Generation               | Jtility V | '1.9L            |                                      |                | _            |        | $\times$ |
|-----------------|------------------------------|-----------|------------------|--------------------------------------|----------------|--------------|--------|----------|
| V               | TDS<br>Centralized Processin | ng Cell   | TRACI            | <b>ES</b><br>tion Analysis and Corre | ection Enabli  | ng System    |        |          |
| File / Folder 9 | Selection                    |           |                  |                                      |                |              |        |          |
| Select Fo       | orm 16 / 16A ZIP file        | :\User    | s\DR.MANESH\Des  | ktop\TVDxxxx8F_FORM1                 | 16_2023-24_15  | 51799039.zip | Browse |          |
| Password        | l for input file             | ••••      | •••••            |                                      |                |              |        |          |
| Save to f       | older                        | C:\Use    | ers\DR.MANESH\De | esktop\Ayur Q4                       |                |              | Browse |          |
|                 |                              |           |                  |                                      |                |              |        |          |
| Soft Token (I   | Digital Signature Det        | ails)     |                  |                                      |                |              |        |          |
| Select P1       | 2 file                       |           |                  | Browse OR Select fr                  | om Certificate | Store below  |        |          |
|                 |                              |           |                  |                                      |                |              |        |          |
|                 |                              |           |                  |                                      |                |              |        |          |
|                 |                              |           |                  |                                      |                |              |        |          |
| Certificate St  | ore                          |           |                  |                                      |                |              |        |          |
| ect             | Seria                        | No.       | Issuer           | Expiration Dat                       | te             | _            |        |          |
| ESH KU          | MAR E 16ecd                  | 66        | e-Mudhra Sub     | CA for C 7/5/26 4:08 Pl              | M              | •            |        |          |
|                 |                              |           |                  |                                      |                |              |        |          |
|                 |                              |           |                  |                                      | ~              | ,            |        |          |
| <               |                              |           |                  |                                      | >              |              |        |          |
| View Cor        | tificato                     |           |                  |                                      |                |              |        |          |
|                 |                              |           |                  |                                      |                |              |        |          |
|                 |                              |           |                  |                                      |                | E Proceed    | Car    | ncel     |

അതിന്മശേഷം Proceed ബട്ടണിൽ ക്ലിക്ക് ചെയ്യുക. DSC അറ്റാച്ച് ചെയ്തിട്ടുണ്ടെങ്കിൽ അതിന്റെ പാസ് വേഡ് നമ്മൾ എന്റർ ചെയ്ത കൊടുക്കണം.

| Enter User PIN                                   |        |              | $\times$ |  |  |  |  |  |
|--------------------------------------------------|--------|--------------|----------|--|--|--|--|--|
| User PIN:                                        | •••••• |              |          |  |  |  |  |  |
| Note: Length should be between 6-32 characters ! |        |              |          |  |  |  |  |  |
| OK                                               | Cancel | SoftKeyboard |          |  |  |  |  |  |
|                                                  |        |              |          |  |  |  |  |  |

| 0 | DEPARTMENT OF INDIAN SYSTEMS OF MEDICINE |
|---|------------------------------------------|
|   | THIRUVANANTHAPURAM                       |

തുടർന്ന് നമ്മൾ കൊടുത്ത ഡെസ്റ്റിനേഷൻ ഫോൾഡറിൽ Form 16 pdf ത്രപത്തിൽ സേവ് ആകന്നതായിരിക്കും. ഡെസ്റ്റിനേഷൻ ഫോൾഡർ ആയി ഡെസ്ക്ടോപ്പ് നൽകിയാൽ, PDF ഡെസ്ക്ടോപ്പിൽ സേവ് ആകന്നതായിരിക്കും.

| C:\Users\DR.MANESH\Desktop\Ayur Q4 |                                   |  |  |  |  |  |
|------------------------------------|-----------------------------------|--|--|--|--|--|
| ignature Details)                  | Message ×                         |  |  |  |  |  |
|                                    | 7 PDFs are generated sucessfully. |  |  |  |  |  |
|                                    | ОК                                |  |  |  |  |  |
|                                    |                                   |  |  |  |  |  |

Part A ജനറേറ്റ് ചെയ്തതിനുശേഷം, Part B ജനറേറ്റ് ചെയ്യേണ്ടതാണ്. പാസ് വേഡ് രണ്ടില്പം TAN നമ്പർ തന്നെയാണ്. ഡിജിറ്റൽ സിഗ്നേച്ചർ ഉണ്ടെങ്കിൽ അതു കൂടി സർട്ടിഫിക്കറ്റിൽ ചേർക്കാനായി DSC പെൻഡ്രൈവ് കുത്തിയിട്ട് ഡിജിറ്റൽ സിഗ്നേച്ചർ സെലക്റ്റ് ചെയ്താൽ മതിയാകുന്നതാണ്.

| TRACES FORM-16 PART-B F                                                                               | DF Generation Utility | y V1.5L                |                   | _            |        | $\times$ |  |  |
|----------------------------------------------------------------------------------------------------|-----------------------|------------------------|-------------------|--------------|--------|----------|--|--|
| TDS<br>Centralized Processing                                                                         | Cell TDS Reconcilia   | ES<br>Ition Analysis a | nd Correction Ena | bling System |        |          |  |  |
| File / Folder Selection                                                                               |                       |                        |                   |              |        |          |  |  |
| Select Form 16 PART B ZIP file \DR.MANESH\Desktop\TVDxxxx8F_FORM16_PARTB_2023-24_151799040.zip Browse |                       |                        |                   |              |        |          |  |  |
| Password for input file                                                                               | •••••                 |                        |                   |              |        |          |  |  |
| Save to folder                                                                                        | C:\Users\DR.MANESH    | \Desktop\Ayur Q        | 4                 |              | Browse |          |  |  |
|                                                                                                    |                       |                        |                   |              |        |          |  |  |
| Soft Token (Digital Signature Details                                                                 | s)                    |                        |                   |              |        |          |  |  |
| Select P12 file Browse OR Select from Certificate Store below                                         |                       |                        |                   |              |        |          |  |  |
|                                                                                                    |                       |                        |                   |              |        |          |  |  |
|                                                                                                    |                       |                        |                   |              |        |          |  |  |
| Certificate Store                                                                                     |                       |                        |                   |              |        |          |  |  |
| Subject Se                                                                                            | rial No. Issuer       |                        | Expiration Date   | _            |        |          |  |  |
| MANESH KUMAR E 166                                                                                    | ecdaa e-Mudhra        | Sub CA for C           | 7/5/26 4:08 PM    | ^            |        |          |  |  |
|                                                                                                    |                       |                        |                   |              |        |          |  |  |
|                                                                                                    |                       |                        |                   | ~            |        |          |  |  |
| <                                                                                                    |                       |                        | >                 |              |        |          |  |  |
| View Certificate                                                                                      |                       |                        |                   |              |        |          |  |  |
|                                                                                                    |                       |                        |                   | Proceed      | Can    | cel      |  |  |

#### 11 **DEPARTMENT OF INDIAN SYSTEMS OF MEDICINE THIRUVANANTHAPURAM**

സ്ഥാപനത്തിൽ എത്ര ജീവനക്കാരുണ്ടോ അത്രയും പേരുടെ Form 16 ഒരുമിച്ച് ജനറേറ്റ് ചെയ്യാവുന്നതാണ്. ഡിജിറ്റൽ സിഗ്നേച്ചർ ചേർത്തിട്ടുണ്ടെങ്കിൽ pdf ഫയലിന്റെ രണ്ടാമത്തെ പേജിൽ അത് വന്നിട്ടുണ്ടാകും.

Document certified by Manesh Kumar E. Digitally signed Manesh Kumar E Date: 201 IST 22:34:28 Page 2 of 2

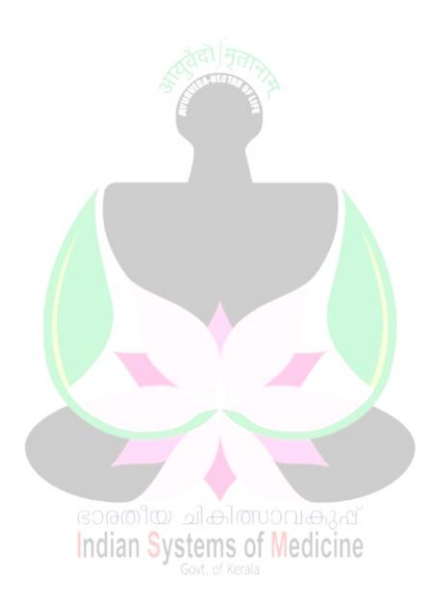